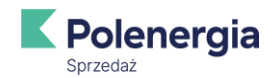

# **REJESTRACJA W SYSTEMIE mojBOK POLSp**

#### **WPROWADZENIE**

Serwis samoobsługowy Moje Biuro Obsługi Klienta POLSp (mojBOK POLSp) to nowoczesne narzędzie, które umożliwia Użytkownikom całodobowy dostęp do ich własnych rozliczeń i umów, niezależnie od miejsca, w którym się znajdują. Dzięki platformie mojBOK POLSp, Użytkownicy mogą korzystać z usług za pośrednictwem dowolnego urządzenia z dostępem do Internetu, takiego jak komputer, smartfon czy tablet. Platforma zapewnia stały, aktualny wgląd w umowy, płatności, stan konta oraz punkty poboru, umożliwiając jednocześnie łatwe i szybkie zarządzanie danymi osobowymi oraz składanie reklamacji, czy też dokonywanie płatności.

### LOGOWANIE DO PLATFORMY mojBOK POLSp

Aby Użytkownik mógł zarejestrować się i utworzyć konto w mojBOK POLSp, konieczne jest posiadanie umowy, która znajduje się przynajmniej na etapie: "*Podpisana przez klienta*" w systemie Polenergia Sprzedaż Sp. z o.o.

### REJESTRACJA

Po wejściu na stronę logowania, która umożliwia dostęp do mojBOK POLSp, Użytkownik zobaczy ekran z opcjami: logowania oraz rejestracji.

Aby rozpocząć proces rejestracji nowego użytkownika, należy kliknąć przycisk "Zarejestruj się". Po jego naciśnięciu pojawi się ekran o nazwie "EBOK / Rejestracja".

| Logowanie                                                                                                    |  |
|----------------------------------------------------------------------------------------------------|--|
| •                                                                                                    |  |
| 2                                                                                                    |  |
| 64<br>1                                                                                                    |  |
| ZALOGUJ SIĘ                                                                                                    |  |
| 🗌 Zapamiętaj mnie                                                                                                    |  |
| <u>Nie pamiętasz hasia?</u> <u>Nie pamiętasz nazwy użytkownika?</u>                                                  |  |
| Rejestracja                                                                                                    |  |
| Czy jesteś nowym klientem? Zaloguj się, aby z uddzać<br>swoim kontem online w zaciszu własnego dy Ju.                |  |
| Rejestracja<br>Czy jesteś nowym klientem? Zaloguj się, aby z jądzać<br>swoim kontem online w zaciszu własnego druku. |  |

#### Rys. 1: Okno logowania/rejestracji

W tym kroku Użytkownik jest proszony o podanie następujących informacji:

- **Typ klienta**: Wybór z listy rozwijanej, gdzie dostępne są dwie opcje: *"Klient biznesowy"* lub *"Klient indywidualny"*. W zależności od wyboru, Użytkownikowi zostanie wyświetlone odpowiednie pole do uzupełnienia:
  - PESEL dla klienta indywidualnego lub
  - NIP dla klienta biznesowego.

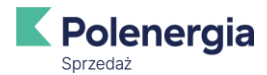

- PESEL: Pole obowiązkowe dla klientów indywidualnych / NIP: Pole obowiązkowe dla klientów biznesowych.
- Numer umowy: Użytkownik musi wprowadzić numer umowy, która ma status co najmniej "Podpisana przez klienta" w systemie Polenergia Sprzedaż Sp. z o.o. Rejestracja w mojBOK POLSp jest możliwa dopiero po nadaniu umowie tego statusu przez Sprzedawcę.
- Login: Użytkownik wprowadza wybrany login, który będzie używany podczas logowania do Serwisu. Jeśli pole to pozostanie puste, jako login zostanie automatycznie użyty PESEL (dla klientów indywidualnych) lub NIP (dla klientów biznesowych).
- Powtórz login: Pole to służy do ponownego wprowadzenia loginu, aby uniknąć pomyłek. Jeśli login nie został wcześniej określony, nie trzeba wypełniać tego pola.
- Tel. Komórkowy: Pole obowiązkowe, gdzie należy podać numer telefonu komórkowego.
- Adres email: Również pole obowiązkowe.
  Na podany adres zostanie wysłany link niezbędny do zakończenia procesu rejestracji.
- Akceptacja regulaminu: Użytkownik musi zaznaczyć pole wyboru potwierdzające akceptację regulaminu, którego treść można przeczytać po kliknięciu w link "Więcej".
- Korzystanie z plików cookie: Pole wyboru, które Użytkownik musi zaznaczyć, aby wyrazić zgodę na korzystanie z plików cookie. Szczegóły dotyczące plików cookie dostępne są po kliknięciu w link "Więcej".

Po uzupełnieniu wszystkich wymaganych informacji, Użytkownik zatwierdza rejestrację, klikając przycisk "Zarejestruj się".

| K | Polenergia<br>Sprzedaż            |                                        |                                                                                                    |
|---|-----------------------------------|----------------------------------------|----------------------------------------------------------------------------------------------------|
|   | EBOK                              | EBOK / Rejestracja                     |                                                                                                    |
|   |                                   | © Typ klienta                          |                                                                                                    |
| 9 | Rejestracja                       |                                        | jia /                                                                                                    |
| S | Polityka prywatności i<br>cookies | 522xxxx576 2051                        |                                                                                                    |
|   |                                   | O Numer umowy *                        |                                                                                                    |
| 0 | Odzyskiwanie loginu               | EE/US/0XX/000XXX/2024/0XXX             |                                                                                                    |
| 0 | Odzuckiwania basla                | 🔿 Login                                |                                                                                                    |
| 4 | Ouzyskiwanie nasia                | "Nazwa Użytkownika"                    |                                                                                                    |
|   |                                   | Powtórz login                          |                                                                                                    |
|   |                                   | "Nazwa Użytkownika"                    |                                                                                                    |
|   |                                   | Tel. komórkowy *                       | and distantioned management                                                                                                    |
|   |                                   | 503-123-456                            |                                                                                                    |
|   |                                   | Adres email *                          | A REAL PROPERTY AND A REAL PROPERTY AND A REAL |
|   |                                   | kontakt@nazwadomeny.pl                 |                                                                                                    |
|   |                                   | ✓ Akceptacja regulaminu [Więcej] *     |                                                                                                    |
|   |                                   | Korzystanie z plików cookie [Więcej] * |                                                                                                    |
|   |                                   | ZAREJESTRUJ SIĘ                        |                                                                                                    |

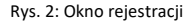

Weryfikacja możliwości rejestracji konta na platformie mojBOK POLSp opiera się na numerze PESEL (*dla klientów indywidualnych*) lub numerze NIP (*dla klientów biznesowych*) oraz numerze podpisanej umowy. System sprawdza, czy te dane są przypisane do tego samego klienta. Dodatkowo obowiązują następujące zasady:

- Użytkownik może założyć tylko jedno konto w EBOK.
- Jeden adres e-mail może być powiązany z wieloma kontami EBOK.
- Wszystkie umowy Użytkownika zapisane w CRM zostaną automatycznie przypisane do jego konta w mojBOK POLSp.
- Jeśli Użytkownik ma kilka umów w statusie co najmniej "Podpisana przez klienta", może zarejestrować się, podając numer dowolnej z nich.
- Login musi być unikalny.
- Podczas rejestracji, Użytkownik wprowadza dane konta klienta.

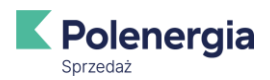

Z poziomu konta mojBOK POLSp Użytkownik ma dostęp do faktur wszystkich powiązanych płatników.

Jeśli użytkownik nie wypełni wszystkich wymaganych pól, system podświetli te pola i wyświetli odpowiedni komunikat informacyjny.

| Ŋ  | Polenergia                        |                                                                                          |                                                                                                    |
|----|-----------------------------------|------------------------------------------------------------------------------------------|----------------------------------------------------------------------------------------------------|
| ľ  | 59126082                          | EBOK / Rejestracja                                                                       |                                                                                                    |
| ົລ | EBOK                              | ⑦ Typ klienta                                                                            |                                                                                                    |
|    | Rejestracia                       | Klient Biznesowy 💙                                                                       |                                                                                                    |
|    |                                   | O NIP *                                                                                  | <b>Energia</b>                                                                                                   |
| ;  | Polityka prywatności i<br>cookies |                                                                                          | 2051                                                                                                    |
|    | COOKICS                           | Pole NIP jest wymagane                                                                   |                                                                                                    |
| )  | Odzyskiwanie loginu               | © Numer umowy *                                                                          |                                                                                                    |
|    |                                   | Polo Numer umous instruumonono                                                           |                                                                                                    |
|    | Odzyskiwanie hasła                | O Login                                                                                  |                                                                                                    |
|    |                                   |                                                                                          |                                                                                                    |
|    |                                   | ⑦ Powtórz login                                                                          |                                                                                                    |
|    |                                   |                                                                                          | CONTRACT OF A DESCRIPTION                                                                                        |
|    |                                   | () Tel. komórkowy *                                                                      |                                                                                                    |
|    |                                   |                                                                                          | and the second second second second second second second second second second second second second second second |
|    |                                   | Pole Tel. komörkowy jest wymagane                                                        |                                                                                                    |
|    |                                   | () Adres email ▼                                                                         |                                                                                                    |
|    |                                   | Pole Adres email jest wymagane                                                           |                                                                                                    |
|    |                                   | Akceptacja regulaminu (Więcej) *<br>Pole Akceptacja regulaminu jest wymagane             |                                                                                                    |
|    |                                   | Korzystanie z plików cookie (Więcej) *<br>Pole Korzystanie z plików cookie jest wymagane |                                                                                                    |
|    |                                   | ZAREJESTRUJ SIĘ                                                                          |                                                                                                    |

Rys. 3: Okno rejestracji wyświetlające wymagane pola

Po wprowadzeniu wszystkich wymaganych danych, należy zatwierdzić rejestrację, klikając przycisk "Zarejestruj się". Jeśli proces rejestracji zakończy się sukcesem, na podany przez Użytkownika adres e-mail zostanie wysłany link aktywacyjny, ważny przez 24 godziny.

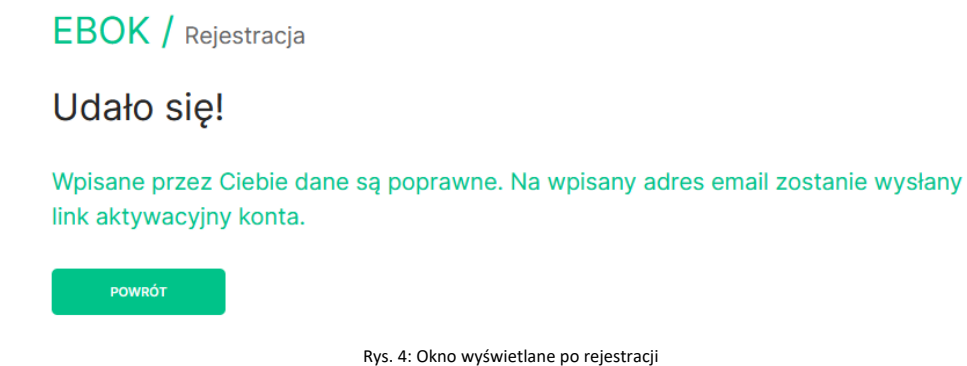

Po kliknięciu w link aktywacyjny, na adres e-mail podany przy rejestracji, zostanie przesłana wiadomość z hasłem jednorazowym, które pozwoli na pierwsze logowanie do platformy mojBOK POLSp.

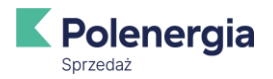

# EBOK / Aktywacja konta

Aktywacja konta przebiegła pomyślnie. Możesz się teraz zalogować do systemu za pomocą otrzymanego w e-mail hasła.

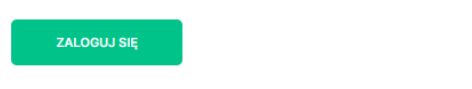

Rys. 5: Okno wyświetlane po aktywacji konta

Po kliknięciu przycisku "Zaloguj", użytkownik zostaje przekierowany do głównego ekranu, który umożliwia pierwsze logowanie do Serwisu. Proces rejestracji na urządzeniach mobilnych przebiega w taki sam sposób.

| Sprzedaż                                                                   |
|----------------------------------------------------------------------------|
| Logowanie                                                                  |
| <b>۱</b>                                                                   |
| ZALOGUJ SIĘ        Zapamiętaj mnie        Nie pamiętasz nazwy użytkownika? |
| Rejestracja                                                                |
| swoim kontern online w zaciszu własnego domu.<br>ZAREJESTRUJ SIĘ           |
|                                                                            |

Rys. 6: Okno logowania

# REJESTRACJA PIERWSZE LOGOWANIE DO PLATFORMY MOJBOK POLSP

Podczas pierwszego logowania do platformy użytkownik wprowadza LOGIN (zdefiniowany w procesie rejestracji) lub w przypadku niezdefiniowania loginu numer PESEL/NIP oraz hasło jednorazowe dostarczone w wiadomości email i zatwierdza wprowadzone dane używając przycisku: **Zaloguj.** 

Po wprowadzeniu hasła jednorazowego system wyświetla okno: "Wymagana zmiana hasła".

Na oknie pojawiają się następujące pole do uzupełnienia:

- Hasło jednorazowe należy wprowadzić hasło jednorazowe wysłane w wiadomości email,
- Nowe hasło hasło musi mieć minimalnie 8 znaków i zawierać przynajmniej jedną wielką literę oraz znak specjalny lub cyfrę,
- Powtórz nowe hasło system wymaga potwierdzenia nowego hasła.

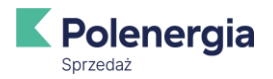

# Ebok / Wymagana zmiana hasła.

| Kod jednorazowy zmia | any hasła |  |  |  |
|----------------------|-----------|--|--|--|
|                      |           |  |  |  |
|                      |           |  |  |  |
| Nowe hasło           |           |  |  |  |
|                      |           |  |  |  |
|                      |           |  |  |  |
| Powtórz nowe hasło   |           |  |  |  |
|                      |           |  |  |  |
| ZMIEŃ HASŁO          |           |  |  |  |
|                      |           |  |  |  |

# Rys. 7: Okno zmiany hasła

### LOGOWANIE DO mojBOK

Podczas logowania do platformy, użytkownik musi wprowadzić login oraz hasło. Jeśli podczas pierwszej rejestracji nie został zdefiniowany indywidualny login, domyślnie jest nim numer PESEL lub NIP.

W przypadku aktualizacji regulaminu, użytkownik zostanie poproszony o ponowną jego akceptację przy kolejnym logowaniu.

## **ODZYSKIWANIE HASŁA LUB LOGINU**

Jeśli użytkownik zapomni hasło lub login, może je odzyskać, korzystając z opcji "Nie pamiętasz hasła?" lub "Nie pamiętasz nazwy użytkownika?".

**V**Polenergia

| Sprzedaż                                                                                                    |
|----------------------------------------------------------------------------------------------------|
| Logowanie                                                                                                    |
| ă.                                                                                                    |
| 6                                                                                                    |
| ZALOGUJ SIĘ                                                                                                    |
| Zapamiętaj mnie<br><u>Nie pamiętasz hasła?</u> <u>Nie pamiętasz nazwy użytkownika?</u>                                      |
| <b>Rejestracja</b><br>Czy jesteś nowym klientem? Zaloguj się, aby zarządzać<br>swoim kontem online w zaciszu własnego domu. |
| ZARE JESTRUJ SIĘ                                                                                                    |

Rys. 8: Resetowanie hasła

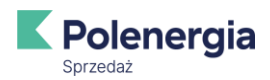

Po wybraniu opcji "Nie pamiętasz hasła?", otworzy się okno "EBOK / Odzyskiwanie hasła". Użytkownik musi wprowadzić login powiązany z kontem, a następnie nacisnąć przycisk "Resetuj hasło". Na adres e-mail przypisany do tego loginu zostanie wysłana wiadomość z jednorazowym hasłem, które umożliwi ponowne logowanie. Po zalogowaniu się z użyciem jednorazowego hasła, konieczna będzie jego zmiana na nowe.

| EBOK / Odzyskiwanie hasła                                                                                                    |
|----------------------------------------------------------------------------------------------------|
| Login                                                                                                    |
|                                                                                                    |
| RESETUJ HASLO                                                                                                    |
| Rys. 9: Okno Odzyskiwania Hasła                                                                                                    |
| EBOK / Odzyskiwanie hasła                                                                                                    |
| Wygenerowano nowe hasło!                                                                                                    |
| Wygenerowano nowe hasło jednorazowe. Zostało ono wysłane na adres e-mail Twojego konta. Hasło wymaga zmiany przy pierwszym logowaniu. |
| POWRÓT                                                                                                    |
| Rys. 10: Okno odzyskania hasła                                                                                                    |

Po skorzystaniu z opcji "Nie pamiętasz nazwy użytkownika?", otwarte zostaje okno "EBOK / Odzyskiwanie loginu". Po wpisaniu adresu e-mail, system wyśle wiadomość przypominającą login na podany adres.

| EBOK / od        | dzyskiwanie loginu |  |  |
|------------------|--------------------|--|--|
| E-mail           |                    |  |  |
|                  |                    |  |  |
| PRZYPOMNIJ LOGIN |                    |  |  |

Rys. 11: Okno odzyskiwania loginu

Po kliknięciu przycisku "Przypomnij login", wyświetla się komunikat: "Wysłano wiadomość e-mail z loginem użytkownika na adres podany w formularzu".

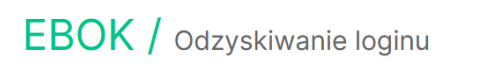

Wysłano wiadomość e-mail, zawierającą login użytkownika o podanym w formularzu adresie e-mail.

POWRÓT

Rys. 12: mojBOK – Potwierdzenie wysłania wiadomości z loginem

Jeśli użytkownik pięciokrotnie wprowadzi błędne hasło, konto zostanie zablokowane. W takiej sytuacji logowanie do konta mojBOK będzie niemożliwe i wymagany będzie kontakt z Biurem Obsługi Klienta w celu odblokowania konta.

#### **ZMIANA HASŁA**

Użytkownik może zmienić hasło, wybierając przycisk "Zmień hasło", dostępny w oknie "Zmiana danych klienta" (dostępnym w zakładce "Ustawienia").

Po kliknięciu "Zmień hasło", otwiera się okno "Zmiana hasła", w którym znajdują się pola:

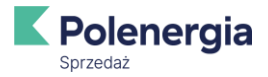

- Aktualne hasło konieczne jest wprowadzenie bieżącego hasła,
- Nowe hasło musi mieć co najmniej 8 znaków, w tym jedną wielką literę oraz znak specjalny lub cyfrę,
- **Powtórz nowe hasło** wprowadzenie nowego hasła w celu jego potwierdzenia.

| K        | Polenergia     | A Platnika:<br>Nr platnika:     | Powiadomienia Computing Wyloguj |                     |
|----------|----------------|---------------------------------|---------------------------------|---------------------|
| ស        | Pulpit         | Zmiana hasła<br>Aktualne hasło: | Nowe haslo:                     | Powtórz nowe hasło: |
|          | Moje dane      | •••••                           |                                 |                     |
|          | Moje dokumenty | ZMIEŃ HASŁO                     |                                 |                     |
| B*       | Oferta         |                                 |                                 |                     |
| ď        | Umowy          |                                 |                                 |                     |
| <b>:</b> | Punkty Poboru  |                                 |                                 |                     |
| 6        | Faktury        |                                 |                                 |                     |
|          | Zgłoszenia     |                                 |                                 |                     |
| 0        | Ustawienia     |                                 |                                 |                     |
|          |                | Rys. 13: mojBOK – Zakład        | ka "Ustawienia" – Zmiana hasła  | 1                   |

Zmiany zostają zatwierdzone po kliknięciu przycisku "Zmień hasło". Na urządzeniach mobilnych proces wygląda identycznie.

# WYLOGOWANIE Z PLATFORMY mojBOK

Aby wylogować się z platformy mojBOK, należy kliknąć przycisk "Wyloguj" znajdujący się w prawym górnym rogu ekranu.

| K      | Polenergia     | Platnik:<br>Nr platnika:                 | ***** 🥥 Powiadomier                   | ia 🔒 <u>Wyloguj</u>                                     |
|--------|----------------|------------------------------------------|---------------------------------------|---------------------------------------------------------|
| â      | Pulpit         | NIP klienta:                             | NOTA MIE                              | <b>V</b> Polenergia                                     |
|        | Moje dane      | Punkt poboru:<br>Taryfa:<br>Dystrybutor: | PPE<br>C11<br>Tauron Dystrybucia S.A. | Sprzedaż                                                |
|        | Moje dokumenty | Aktualne sa                              | ldo: Zadłużenie                       |                                                         |
| %<br>1 | Oferta         | Kwota do zapłaty:<br>Saldo na dzień:     | 3 680,57 zł<br>26.09.2024             |                                                         |
| ď      | Umowy          | SZCZEGÓŁY                                |                                       |                                                         |
| :@:    | Punkty Poboru  | Dane adres                               | owe:                                  |                                                         |
| 0      | Faktury        | Ulica:<br>Nr budynku:                    | *****<br>*****<br>23**                |                                                         |
|        | Zgłoszenia     | Kod pocztowy:<br>Miejscowość:            | ** ***<br>Ostróda                     | Masz pytania?                                           |
| 0      | Ustawienia     | Województwo:                             | warmińsko-mazurskie                   | czynne w godz. 9:00 - 15:00 (ponpt.)<br>+48 718 898 888 |

Rys. 14: mojBOK – Przycisk "Wyloguj"

Użytkownicy mobilni znajdą przycisk "Wyloguj" na liście zakładek (dół listy).

Po 15 minutach bezczynności system automatycznie wyloguje użytkownika z mojBOK.